## ÄNDERN DER SOZ-KATEGORIEN

Die sechs vorgegebenen Kategorien für schnelle Sonderziele können nach Bedarf geändert werden.

- Auf dem Anfangskartenbildschirm Nav-Menü berühren.
- Navigationseinstellung berühren.
- Die zu ersetzende SoZ-Kategorie auswählen.

Auf dem Bildschirm werden alle SoZ-Kategorien angezeigt.

 Aus der Liste die gewünschte neue Kategorie auswählen.

Auf dem Bildschirm werden die Symbole für die neu ausgewählten Kategorien angezeigt.

- Bei Bedarf für ein weiteres Kategorie-Symbol wiederholen.
- Zur Übernahme der neuen Einstellungen **OK** berühren.

## SPEICHERPUNKTE

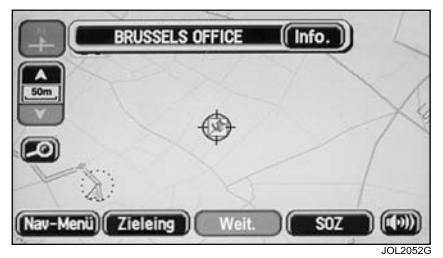

Das Verfahren zum Verwenden der Speicherpunkte ist grundsätzlich das gleiche wie für das Verwenden der schnellen Sonderziele.

Die Position aller gespeicherten sichtbaren Speicherpunkte wird auf der Karte angezeigt.

 Zum Abrufen von Informationen über ein bestimmtes SoZ das betreffende SoZ-Symbol berühren.

Nach dem Berühren eines Speicherpunktes wird der Name des ausgewählten Punktes am oberen Bildschirmrand angezeigt.

**Hinweis:** Im Gegensatz zu SoZ werden Speicherpunkte in allen Vergrößerungsmaßstäben angezeigt.

## Speicherpunktinformationen

 Zur Anzeige von n\u00e4heren Angaben zum ausgew\u00e4hlten Speicherpunkt Info. ber\u00fchren.

Diese Informationen setzen sich aus Symbol, Name, Position und Telefonnummer zusammen.

Die Telefonnummer kann durch Berühren der Telefontaste gewählt werden (sofern ein Jaguar Telefon installiert ist).

Die Speicherpunktinformationen können bearbeitet werden, siehe **SPEICHERPUNKTE**, Seite 102.

## SYMBOLANZEIGE ABBRECHEN

Wird die Anzeige der Speicherpunktsymbole nicht mehr benötigt, kann sie wie folgt deaktiviert werden:

- Zur Anzeige der zusätzlichen Bildschirmtasten den Kartenbildschirm berühren.
- Nav-Menü berühren.
- Anzeigeoptionen berühren.
- Kartenoptionen berühren.
- Zum Deaktivieren der Anzeige von Speicherpunktsymbolen auf der Karte Ausbl. berühren.